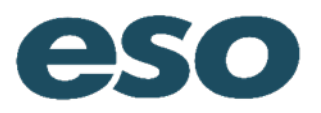

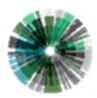

#### **Patient Info**

Enter patient demographic and contact information by filling out each available field with information that you have available for your patient.

Every patient must have an age. When you enter a date of birth, the system will autocalculate age. If you do not have a DOB for your patient, clicking the ESTIMATE box will allow you to input a number estimate.

Weight in pounds will convert to kilograms and vice versa.

| t eso       | JOHNNY ESOSUITE 🗸 |            |                                 |                        |                                                          |             | $\odot \equiv \checkmark$ |
|-------------|-------------------|------------|---------------------------------|------------------------|----------------------------------------------------------|-------------|---------------------------|
|             | PATIENT           | ₩<br>VIIAS | ILONCHART                       |                        | NARRATIVE                                                | 21<br>FORMS | SIGNATURES                |
|             |                   |            | Demographics                    |                        |                                                          |             | ^                         |
| CONTACT     |                   |            | First Name                      |                        | Middle Name                                              |             |                           |
| MEDICATIONS |                   |            | Last Name                       |                        |                                                          |             |                           |
| ALLERGIES   |                   |            | ESOSUITE                        |                        | Patient Import                                           |             |                           |
| HISTORY     |                   |            | Social Security Number          | Num Pad                | Requires 2 of these 3 fields:<br>Last Name, SSN, and DOB |             |                           |
| BELONGINGS  |                   |            | Date of Birth                   |                        | Search                                                   |             |                           |
|             |                   |            | mm/dd/yyyy                      | Num Pad                |                                                          |             |                           |
|             |                   |            | Age                             |                        | Estimate Age                                             |             |                           |
|             |                   |            | Weight                          | Num Pad (##            | kg Num Pad                                               |             |                           |
|             |                   |            | Pediatric Color Coding          |                        |                                                          |             |                           |
|             |                   |            |                                 |                        | Select                                                   |             |                           |
|             |                   |            | Gender<br>Male Fe               | emale                  |                                                          |             |                           |
|             |                   |            | Race White B                    | llack Other            | Other                                                    |             |                           |
|             |                   |            | Ethnicity<br>Hispanic or Latino | Not Hispanic or Latino |                                                          |             | J                         |

Click the "Copy Scene" box to auto-populate the patient address with the current incident address. Reminder - you can use the zip code and city look-ups via the magnifying glass to facilitate city, state, and county population.

| + eso        | JOHNNY ESOSUITE 💙 |        |                          |                    |                       |   |            | Ø ≡ |
|--------------|-------------------|--------|--------------------------|--------------------|-----------------------|---|------------|-----|
|              |                   | $\sim$ | The Owner was to         |                    |                       |   |            |     |
|              |                   |        | Contact                  |                    |                       |   |            | ,   |
| DEMOGRAPHICS |                   |        |                          |                    |                       |   |            |     |
| CONTACT      |                   |        | Country<br>UNITED STATES |                    | Select 📳 🔷 Copy Scene |   |            |     |
| MEDICATIONS  |                   |        | Address                  |                    |                       | K |            |     |
| ALLERGIES    |                   |        |                          |                    |                       |   | Copy Scene |     |
| HISTORY      |                   |        | Apt/Suite/Room           |                    |                       |   |            |     |
| BELONGINGS   |                   |        |                          |                    |                       |   |            |     |
|              |                   |        | City                     |                    | State Select 🗮        |   |            |     |
|              |                   |        | Zip                      | 0                  | County                |   |            |     |
|              |                   |        |                          | ~                  |                       |   |            |     |
|              |                   |        |                          |                    |                       |   |            |     |
|              |                   |        | Phone Number             |                    |                       |   |            |     |
|              |                   |        |                          |                    | Num Pad               |   |            |     |
|              |                   |        | Driver's License         |                    | State                 |   |            |     |
|              |                   |        |                          |                    | Select (              |   |            |     |
|              |                   |        | Resident Status          |                    | Select (=             |   |            |     |
|              |                   |        |                          |                    |                       |   |            |     |
|              |                   |        | Physician Last Name      | 1                  | Physician First Name  |   |            |     |
|              |                   |        |                          |                    |                       |   |            |     |
|              |                   |        | Advanced Directives      |                    |                       |   |            |     |
|              |                   |        | Living Will Stat         | te/EMS DNR Form No | Other 🔚               |   |            |     |

The patient's name will be displayed at the top of the screen.

| A | eso | EMO PHILLIPS V | = | ₽ |
|---|-----|----------------|---|---|
|   |     |                |   |   |

## Patient Look Up

If you think a patient was transported by your organization on a previous occasion (and the function has been enabled in the Admin console), you can look up the patient:

Enter the patient's last name, date of birth, and/or social security number (you must enter two of these three types of patient demographics).

Click on "Search."

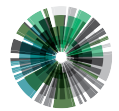

esosolutions.com

| D       | emographics                |         |                                                          |
|---------|----------------------------|---------|----------------------------------------------------------|
| Fi      | irst Name<br>MO            |         | Middle Name                                              |
| La<br>P | ast Name<br>HILLIPS        |         | Patient Import                                           |
| So      | ocial Security Number      | Num Pad | Requires 2 of these 3 fields:<br>Last Name, SSN, and DOB |
| D       | ate of Birth<br>nm/dd/yyyy | Num Pad | Search                                                   |

After clicking on the look-up, a prompt will ask if you want to use this patient data, if found.

If you click the "Yes" button, the Patient Data fields as well as any previously entered medications/allergies, medical history, and/or billing information will auto-fill. If a patient has been seen multiple times, the information provided will be from the most recent patient encounter. All data is editable.

|   | Confirm               |                               |                    |               | × |
|---|-----------------------|-------------------------------|--------------------|---------------|---|
| E | xisting information i | is available for this patient | . Would you like t | o use it?     |   |
|   | Last Service Date     | Patient Name                  | SSN                | Date of Birth |   |
|   | 06/04/2014            | DOE, JOHN                     |                    | 01/01/1966    |   |
|   |                       |                               |                    |               |   |
|   |                       |                               |                    |               |   |
|   |                       |                               |                    |               |   |
|   |                       |                               |                    |               |   |
|   |                       |                               |                    |               |   |
|   |                       |                               | Yes                | No            |   |

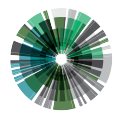

O: 866 766 9471 F: 512 687 5190 esosolutions.com

### Adding an Additional Patient

To document an additional patient on a call, click the Down Arrow next to the patients' name. Select "New Patient" and the demographic data will clear so that you may enter the new patient information.

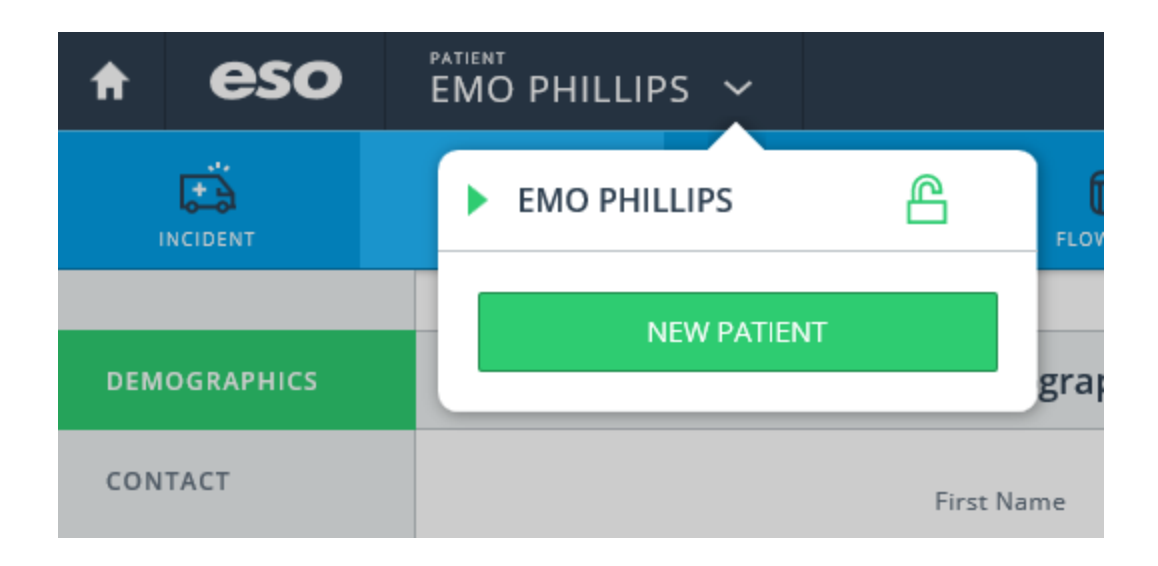

After entering new information and switching tabs, note that the additional patient name has been added to the upper tool bar. Information specific to the incident will copy for this patient on the incident detail page. Patient specific information (i.e. Disposition, at patient side time, etc.) will not auto-populate.

The arrow next to the name below indicates which patient is currently active on your screen. You can easily toggle between the patients.

Add additional patients as needed.

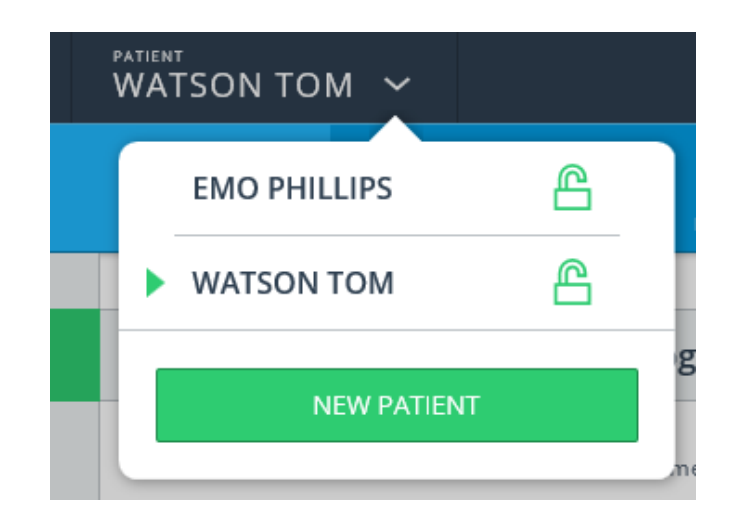

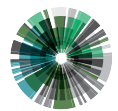

9020 N Capital of Texas Hwy Building 2, Suite 300 Austin, TX 78759 O: 866 766 9471 F: 512 687 5190 esosolutions.com

## Adding Medications/Allergies/History

To add Medications, Allergies or History: Select the ADD button for the desired section.

| A eso        | JOHNNY ESO | ~      |                 |             |           |            |         | $\oslash$ | ≡ 🖓 |   |
|--------------|------------|--------|-----------------|-------------|-----------|------------|---------|-----------|-----|---|
|              | PATIENT    | VITALS | FLOWCHART       | ASSESSMENTS | NARRATIVE | FORMS      | BILLING |           |     |   |
| DEMOGRAPHICS |            | ٥      | Medications     |             |           |            |         |           |     | ^ |
|              |            |        | Add Medications | K           | Add Me    | edications |         |           |     |   |
| ALLERGIES    |            |        |                 |             |           |            |         |           |     |   |
| HISTORY      |            | Ŵ      | Allergies       |             |           |            |         |           |     |   |
| BELONGINGS   |            |        | Add Allergies   |             |           |            |         |           |     |   |
|              |            | Ê      | History         |             |           |            |         |           |     |   |
|              |            |        | Add History     |             |           |            |         |           |     | ~ |

NOTE: You will see icons for Medication, Allergies and History in the Jump link on the left. You can enter those by selecting the icon or you can finish with one section and Add Allergies or History from the main view.

You can scroll to the desired Medication(s) or use the list search to type in a name and have it take you to the medication. Select one or many medications.

| ↑ eso        | JOHNNY ESO                                                 | ~                  |                            |                                     |                                                                                                    |                  |          |               |            |
|--------------|------------------------------------------------------------|--------------------|----------------------------|-------------------------------------|----------------------------------------------------------------------------------------------------|------------------|----------|---------------|------------|
|              | PATIENT                                                    | VITALS             | FLOWCHART                  | ASSESSM                             |                                                                                                    | NARRATIVE        | FORMS    |               | SIGNATURES |
| DEMOGRAPHICS |                                                            | ĪB                 | Medications                | 國的                                  | Add I                                                                                                    | Medications      |          |               | ок         |
| CONTACT      |                                                            |                    |                            | Â                                   |                                                                                                    |                  | Q Search |               |            |
| MEDICATIONS  |                                                            |                    | Add Medications            | Ê                                   | <ul> <li>Image: A start of the start of the start of</li></ul> | Abilify          |          | $\rightarrow$ | Add Dose   |
| ALLERGIES    |                                                            |                    |                            |                                     |                                                                                                    | Denies           |          |               |            |
| HISTORY      |                                                            | $\triangle$        | Allergies                  |                                     |                                                                                                    | Prescription     |          |               |            |
| BELONGINGS   |                                                            |                    |                            |                                     |                                                                                                    | Accuneb          |          |               |            |
|              |                                                            |                    | Add Aller Bies             |                                     |                                                                                                    | Accupril         |          |               |            |
|              |                                                            | ~                  |                            |                                     |                                                                                                    | Non-prescription |          |               |            |
|              |                                                            |                    | History                    |                                     |                                                                                                    | Unknown          |          |               |            |
|              |                                                            |                    | Add History                |                                     |                                                                                                    | Accutane         |          |               |            |
|              |                                                            |                    |                            |                                     |                                                                                                    | Acetaminophen    |          |               | ~          |
|              | 9020 N Capital of<br>Building 2, Suite<br>Austin, TX 78759 | f Texas Hwy<br>300 | O: 866<br>F: 512<br>esosol | 5766 9471<br>687 5190<br>utions.com | ١                                                                                                    |                  |          |               |            |

Once a medication is selected, "Add Dose" option will be available (if active in your admin console).

| A esc        | JOHNNY ESO | ~      |                 |            |                  |            |         | $\odot \equiv \checkmark$ |
|--------------|------------|--------|-----------------|------------|------------------|------------|---------|---------------------------|
|              | PATIENT    | VITALS | FLOWCHART       | Å<br>ASSES |                  | FORMS      | BILLING | SIGNATURES                |
| DEMOGRAPHICS |            | Ξθ     | Medications     | 圖θ         | Add Medications  | Quantity & | Unit    | ОК                        |
| CONTACT      |            |        | AL:11.6.        | Ŵ          |                  | Quantity   | _       |                           |
| MEDICATIONS  |            |        |                 | Ê          | Abilify          |            |         | /≣                        |
| ALLERGIES    |            |        | Add Medication: |            | Denies           |            |         |                           |
| HISTORY      |            |        |                 |            | Prescription     | 7          | 8       | 9                         |
| BELONGINGS   |            | Ŵ      | Allergies       |            | Accuneb          |            |         |                           |
|              |            |        |                 |            | Accupril         | 4          | 5       | 6                         |
|              |            |        | Add Allergies   |            | Non-prescription | 1          | 2       | 3                         |
|              |            |        |                 |            | Unknown          |            |         | 3                         |
|              |            | â      | History         |            | Accutane         |            | 0       | c                         |
|              |            |        |                 |            | Acetaminophen    |            |         |                           |

Add dose gives the user the option to enter the quantity and measure of the medication the patient is taking. Select "OK" to confirm your entry.

When you have completed all of your medications select "OK" again to return to the main screen.

If you prefer to enter Allergies and History at this time, select the icon in the jump link section instead of "OK" to continue documenting.

| ♠ eso        | JOHNNY ESO | ~           |                 |             |           |        |         | $\oslash \equiv \checkmark$ |
|--------------|------------|-------------|-----------------|-------------|-----------|--------|---------|-----------------------------|
|              | PATIENT    |             | FLOWCHART       | ASSESSMENTS | NARRATIVE | FORMS  | BILLING | SIGNATURES                  |
| DEMOGRAPHICS |            | 國           | Medications     |             |           |        |         |                             |
| CONTACT      |            |             | Abilify         |             |           | Edit   |         |                             |
| MEDICATIONS  |            |             | 1               |             |           | Delete | 7       |                             |
| ALLERGIES    |            |             | Add Medications |             |           |        |         |                             |
| HISTORY      |            |             |                 |             |           |        |         |                             |
| BELONGINGS   |            | $\triangle$ | Allergies       |             |           |        |         |                             |
|              |            |             | Add Allergies   |             |           |        |         |                             |

To Edit or Delete an entry, select the row menu on the right.

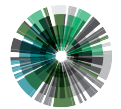

 
 9020 N Capital of Texas Hwy
 O: 866 766 9471

 Building 2, Suite 300
 F: 512 687 5190

 Auctin TX 78750
 accolution com
 Austin, TX 78759

esosolutions.com

Choosing Delete will prompt you with a confirmation message.

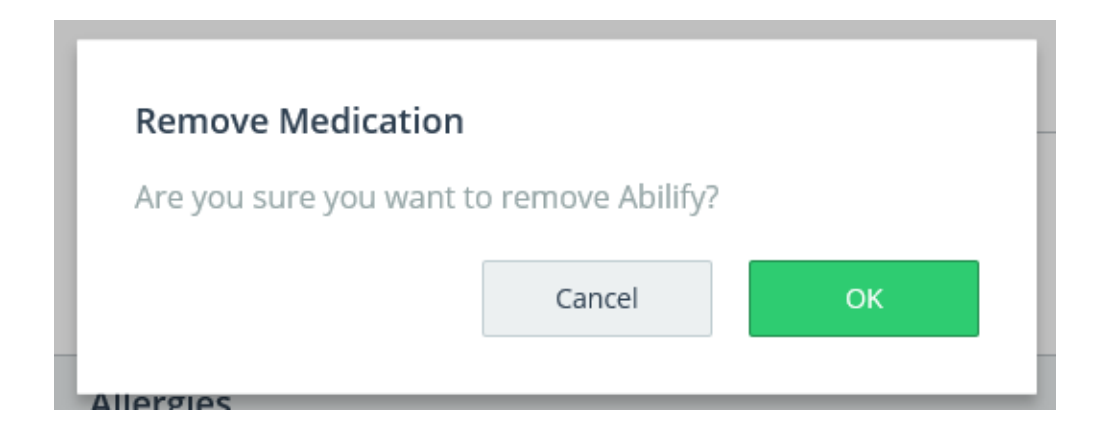

Select "OK" to Delete or Cancel to continue without deleting.

### **Documenting Personal Items**

From the Patient Information screen, you can easily log any patient personal belongings that change hands during an incident:

Scroll to "Belongings" or use the Jump Link to take you to the Belongings Section.

| t eso        | JOHNNY ESO | ~      |                |             |           |               |         | $\oslash \equiv \checkmark$ |
|--------------|------------|--------|----------------|-------------|-----------|---------------|---------|-----------------------------|
|              | PATIENT    | VITALS | FLOWCHART      | ASSESSMENTS | NARRATIVE | FORMS         | BILLING | SIGNATURES                  |
| DEMOGRAPHICS |            | П. В   | elongings      |             |           |               |         | ^                           |
| CONTACT      |            |        |                |             |           |               | _       |                             |
| MEDICATIONS  |            |        | Add Belongings | ←           | A         | dd Belongings |         |                             |
| ALLERGIES    |            |        |                |             |           |               |         |                             |
| HISTORY      |            |        |                |             |           |               |         |                             |
| BELONGINGS   |            |        |                |             |           |               |         |                             |

# Select "Add Belongings"

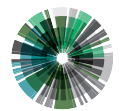

| ♠ eso        | JOHNNY ESO | ~            |                |             |             |          | $\oslash \equiv \checkmark$ |
|--------------|------------|--------------|----------------|-------------|-------------|----------|-----------------------------|
|              | PATIENT    | VITALS       | FLOWCHART      | ASSESSMENTS | FORMS       | BILLING  | SIGNATURES                  |
| DEMOGRAPHICS |            | <b>[]†</b> B | elongings      |             | Belongings  |          | ОК                          |
| CONTACT      |            |              |                |             |             | Q Search |                             |
| MEDICATIONS  |            |              | Add Belongings | _           | Cell Phone/ | Pager    |                             |
| ALLERGIES    |            |              |                |             | Jewelry     |          |                             |
| HISTORY      |            |              |                |             | Keys        |          |                             |
| BELONGINGS   |            |              |                |             | Medication  | s        |                             |
|              |            |              |                |             | Watch       |          |                             |
|              |            |              |                |             | Purse/Walle | et       |                             |
|              |            |              |                |             | Other       |          |                             |
|              |            |              |                |             |             |          |                             |
|              |            |              |                |             |             |          |                             |

# Choose from the list provided in the Shelf and select "OK" when finished.

| ♠ eso        | JOHNNY ESO | ~      |                |             |         |            |
|--------------|------------|--------|----------------|-------------|---------|------------|
|              | PATIENT    | VITALS | FLOWCHART      | ASSESSMENTS | FORMS   | SIGNATURES |
|              |            |        | Belongings     |             |         | ^          |
| DEMOGRAPHICS |            |        |                |             |         |            |
| CONTACT      |            |        | Watch          |             | Details |            |
| MEDICATIONS  |            |        | Add Belongings |             |         |            |
| ALLERGIES    |            |        |                |             |         |            |
| HISTORY      |            |        |                |             |         |            |
| BELONGINGS   |            |        |                |             |         |            |

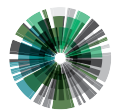

| ↑ eso        | JOHNNY ESO | ~      |                |             |           |       |         | $\odot \equiv \checkmark$ |
|--------------|------------|--------|----------------|-------------|-----------|-------|---------|---------------------------|
|              |            | VITALS | FLOWCHART      | ASSESSMENTS | NARRATIVE | FORMS | BILLING | SIGNATURES                |
| DEMOGRAPHICS |            | 1      | Belongings     |             | Watch     |       |         | ОК                        |
| CONTACT      |            |        | Watch          |             | Given To  |       |         |                           |
| MEDICATIONS  |            |        | Add Belongings |             |           |       |         |                           |
| ALLERGIES    |            |        |                |             | Comments  |       |         |                           |
| HISTORY      |            |        |                |             |           |       |         |                           |
| BELONGINGS   |            |        |                |             |           |       |         |                           |

To enter additional information select "Details."

Selecting "Details" will open up a Shelf to enter additional information related to the Belonging.

Selecting the Row Menu on the right will allow you to Edit or Delete the information related to that Belonging.

Selecting "Delete" will prompt the user to confirm the deletion of the Belonging.

| ♠ eso        | JOHNNY ESO              | ~                   |                 |                     |        |        | $\odot \equiv \mathcal{V}$ |
|--------------|-------------------------|---------------------|-----------------|---------------------|--------|--------|----------------------------|
|              | PATIENT                 |                     | FLOWCHART       | ASSESSMENTS         |        | FORMS  |                            |
|              |                         | <b>∏</b> † ⊧        | elongings       |                     |        |        |                            |
| DEMOGRAPHICS |                         |                     | Watch           |                     |        | Edit   |                            |
| MEDICATIONS  |                         |                     | Add Belongings  |                     |        | Delete |                            |
| ALLERGIES    |                         | l l                 |                 | -                   |        |        |                            |
| HISTORY      |                         |                     |                 |                     |        |        |                            |
| BELONGINGS   |                         |                     |                 |                     |        |        |                            |
|              | <b>Remov</b><br>Are you | e Belor<br>sure you | ging<br>want to | o remove \<br>Cance | Watch? | OK     |                            |

#### Choose "OK" to Delete or "Cancel" to continue without Deleting.

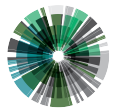

9020 N Capital of Texas Hwy Building 2, Suite 300 Austin, TX 78759

O: 866 766 9471 F: 512 687 5190 esosolutions.com